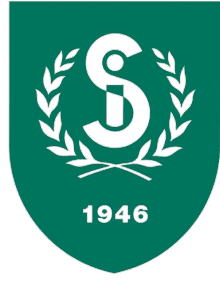

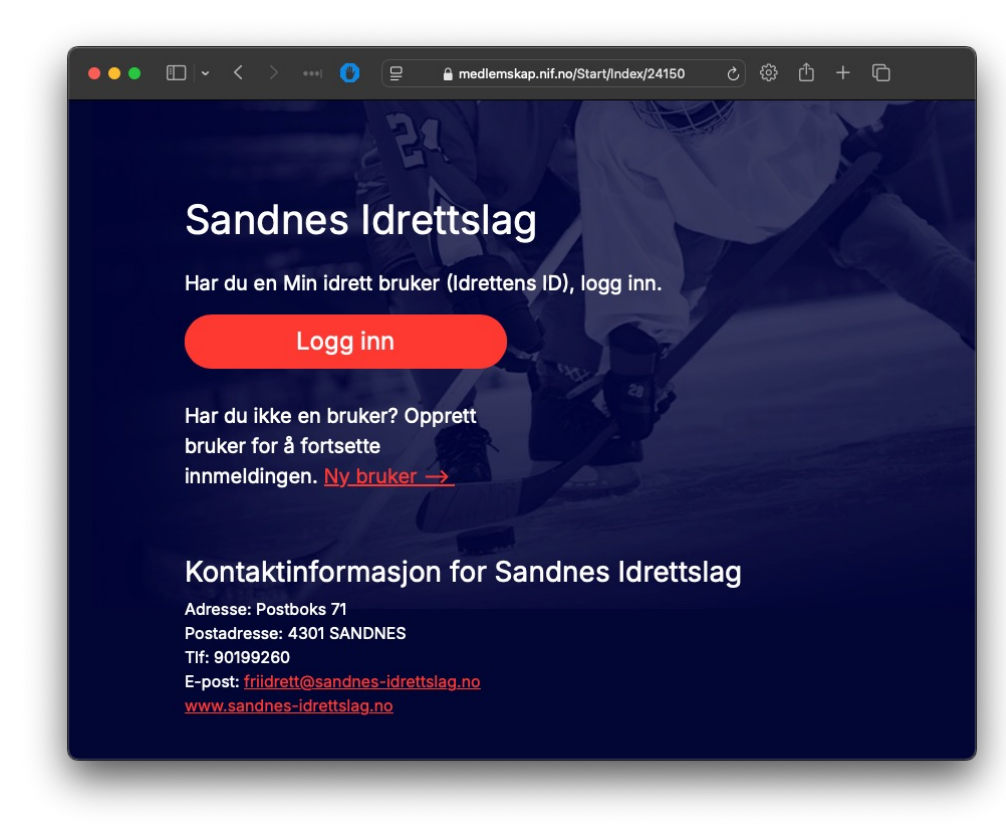

- Gå til <u>https://medlemskap.nif.no/Start/Ind</u> <u>ex/24150</u>
- Logg inn med «Idrettens ID» eller registrer ny bruker dersom du ikke har Idrettens ID.
- Du kan administrere hele familiens medlemskap med én Idrettens ID

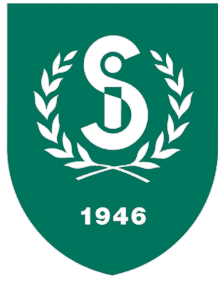

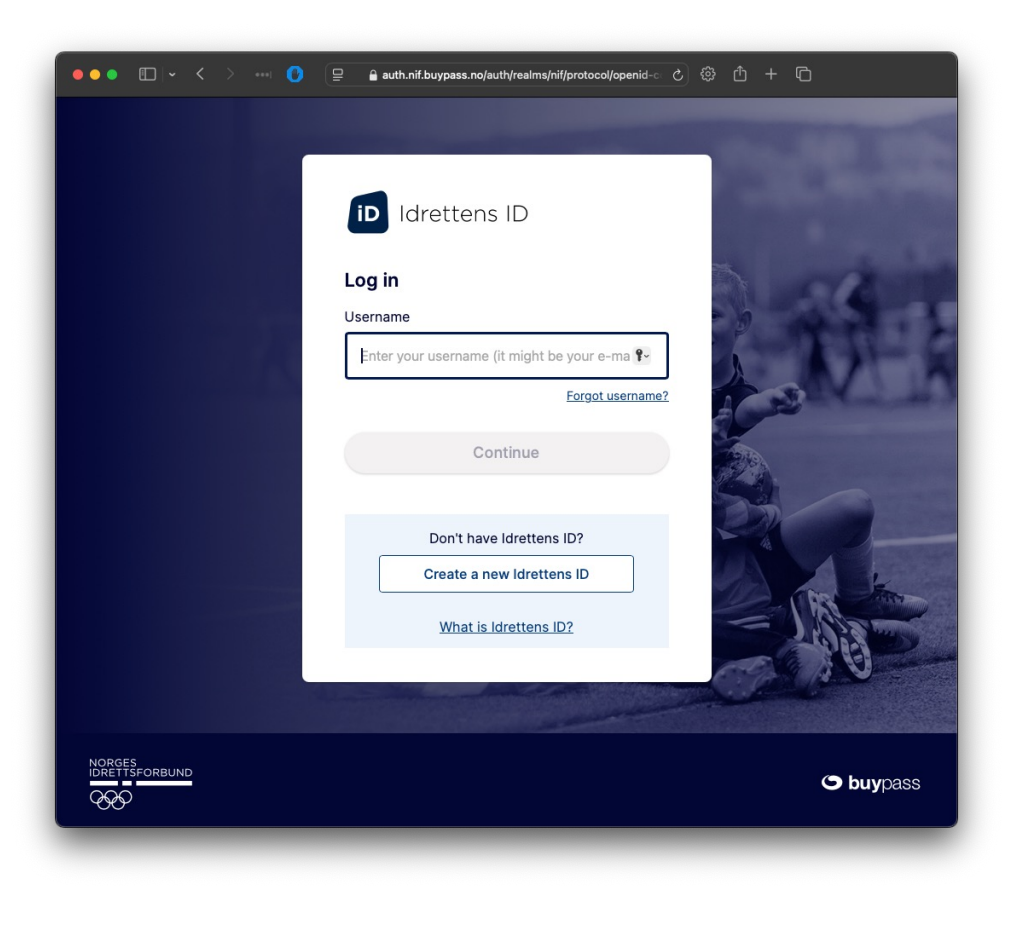

- Skriv inn brukernavn og passord for å logge inn med Idrettens ID
- Glemt brukernavn?
  - Klikk på «Glemt brukernavn»
- Har du ikke Idrettens ID, kan du lage det ved å klikke på den nederste knappen
  - Dersom du skal melde inn barnet lager du en bruker i ditt navn, ikke barnets navn.

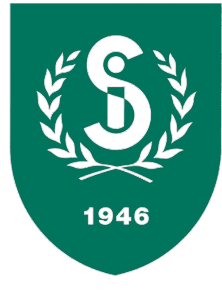

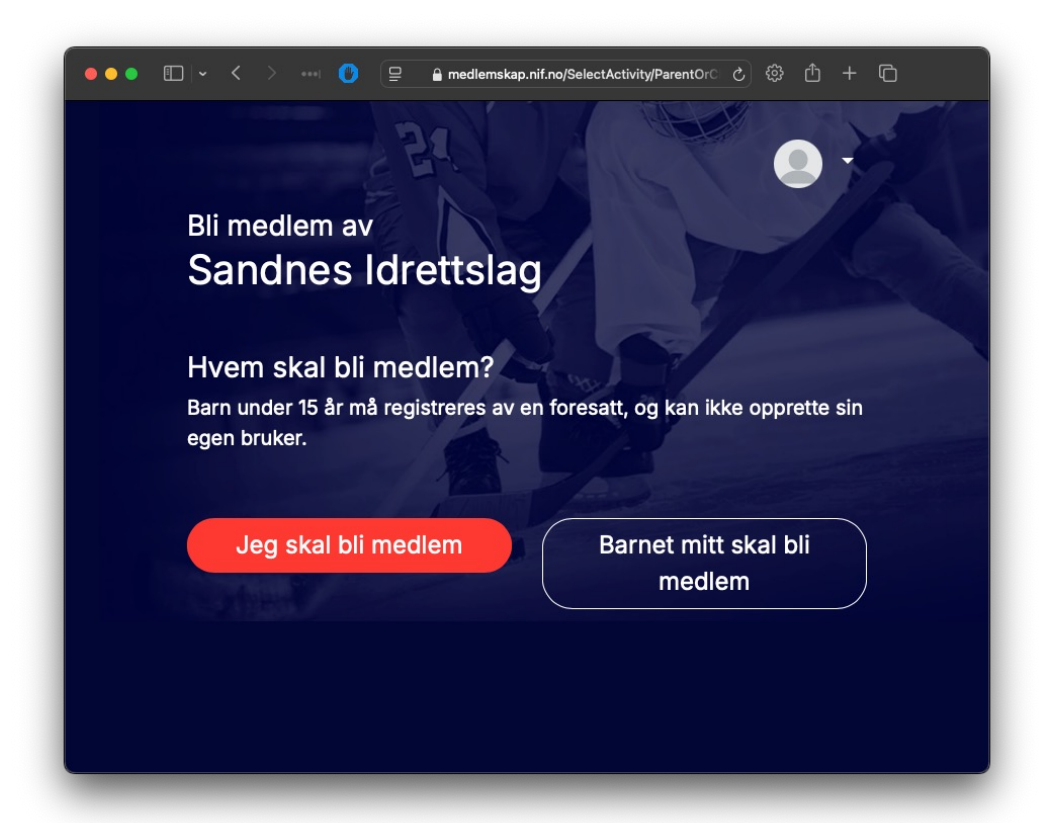

• Velg om det er du selv eller barnet som skal bli medlem

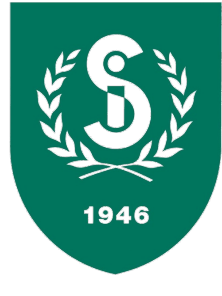

| ●●● □   • < > … ()      | 😑 🔒 medlemskap.nif.no/SelectActivityExistingUserSelf/24150 Č 💿 📩 + ГС               |
|-------------------------|-------------------------------------------------------------------------------------|
|                         |                                                                                     |
|                         | 1/3                                                                                 |
| Velg aktivit            | et for John Many                                                                    |
| Medlemskap i S          | andnes Idrettslag                                                                   |
| Allerede medlem         |                                                                                     |
| Sandnes Idrettslag tilb | yr flere idrettsaktiviteter. For å lese om disse, gå til idrettslagets nettside.    |
| ldrettsaktiviteter      | r for Jarra me                                                                      |
| Alpint                  |                                                                                     |
| Langrenn                |                                                                                     |
| Orientering - Aller     | rede medlem                                                                         |
| Friidrett på bane       |                                                                                     |
| Løp utenfor bane        | Brun St                                                                             |
| Ski-orientering         |                                                                                     |
| Jeg er kjent med at     | jeg ved søknad om medlemskap må oppfylle bestemte medlemsvilkår. <u>Les mer her</u> |
| Avbryt regis            | strering for Company Fortsett                                                       |
|                         |                                                                                     |
|                         |                                                                                     |
|                         |                                                                                     |

• Velg en eller flere «grupper» eller «grener» du vil være medlem av.

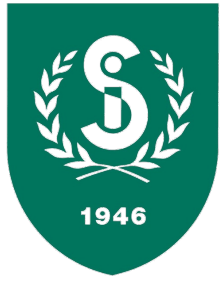

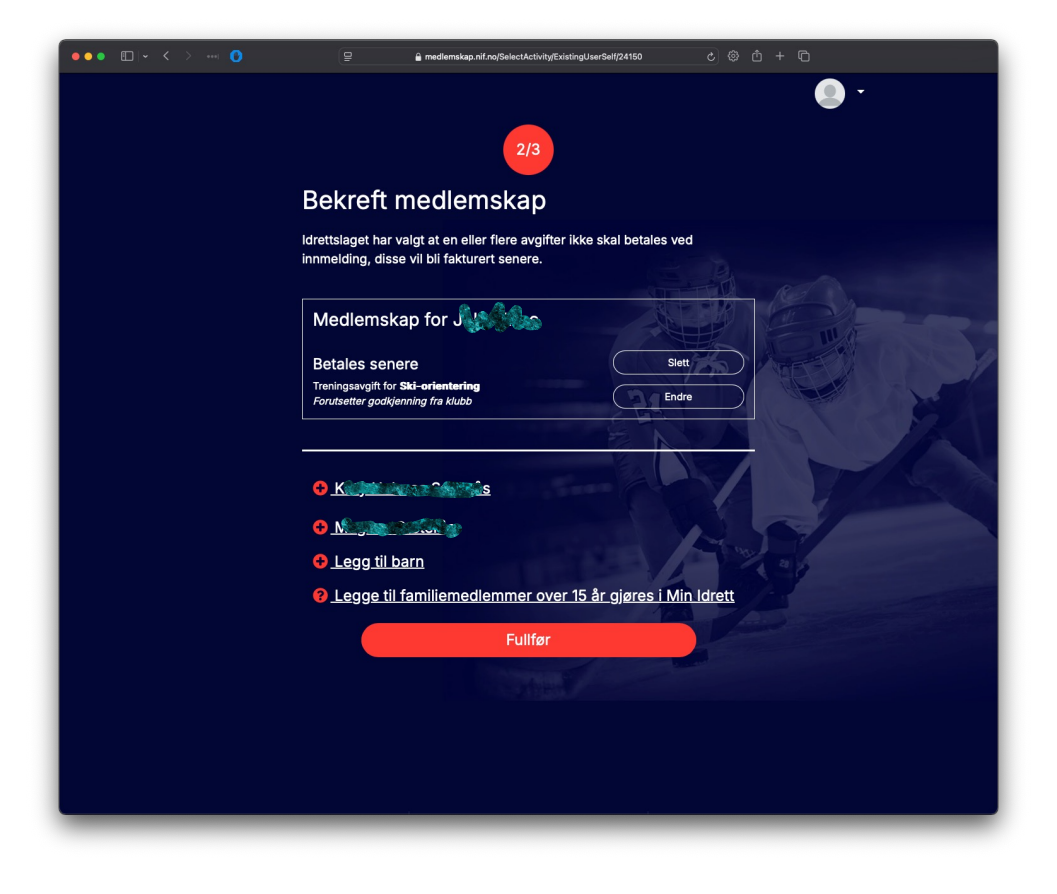

- Oppsummering av registrerte medlemmer og grupper
- Du kan legge til flere familiemedlemmer hvis nødvendig
- Klikk «Fullfør» når alt er klart.

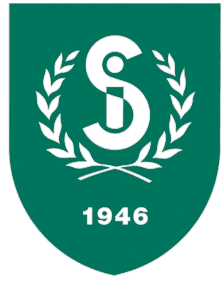

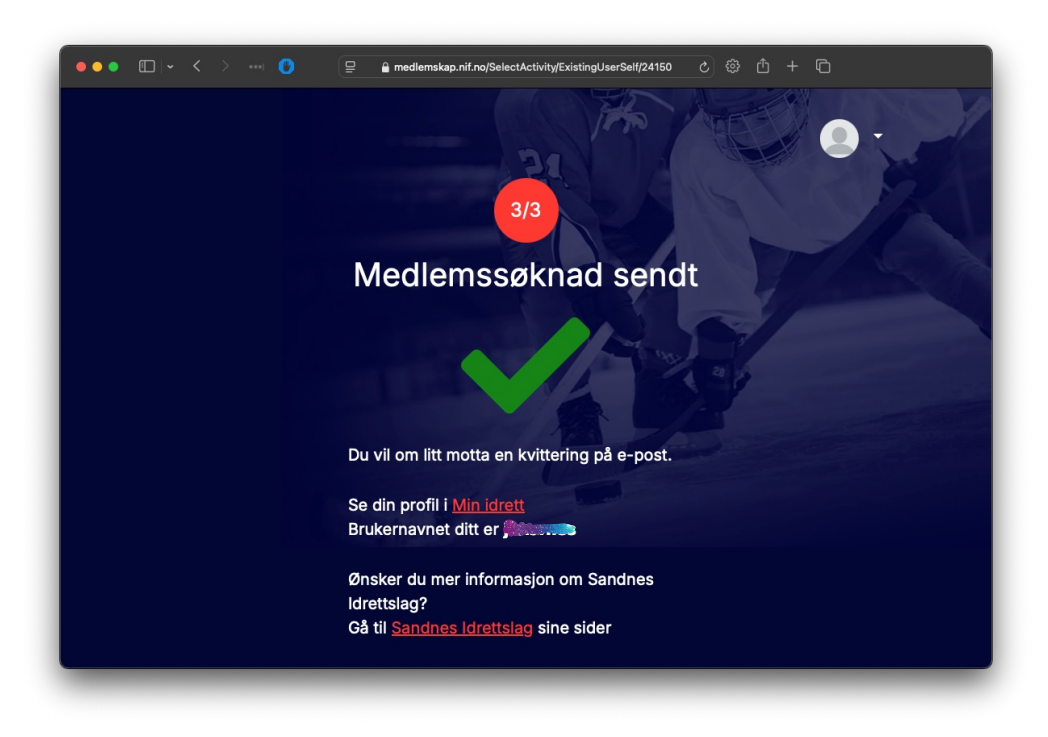

- En administrator i Sandnes IL vil behandle søknaden og du blir dermed registrert i databasen med de opplysningen du har lagt inn i minidrett.
- Dersom du endrer noe i minidrett, vil det bli endret også i Sandnes IL sin database.
- Husk alltid å holde minidrett oppdatert!

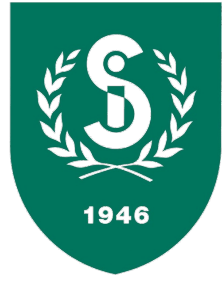

| Mini                                         | idrett.no - Bekreftelse på medlemsk                                                                                                    | (ap                        |
|----------------------------------------------|----------------------------------------------------------------------------------------------------|----------------------------|
| ☆ Sandr                                      | nes Idrettslag V                                                                                                    | 13 Dec 2024 at 08:41 らぐく   |
| From: Sa<br>To: s<br>Date: To<br>Jubject: Mi | ndnes ldrettslag «donotreply@idrettsforbundet.no><br>day av 1084154 CET<br>nidrett.no - Bekreftelse på medlemskap                                                                                               |                            |
|                                              |                                                                                                    |                            |
| Hei<br>Du f<br>- Du                          | får denne e-posten fordi<br>i har endret medlemskapet ditt i Sandnes Idrettslag                                                                                                    |                            |
| Har<br>idre                                  | du spørsmål knyttet til ditt medlemskap, ta kontakt med idrettslaget på ettslag.no                                                                                                    | e-post: friidrett@sandnes- |
| I <u>M</u> i                                 | in idrett kan du blant annet:                                                                                                    |                            |
|                                              | vedlikeholde dine personopplysninger<br>se dine funksjoner og verv<br>betale lisens og skrive ut lisenskort<br>påmelding og betaling av kurs<br>påmelding og betaling av arrangementer/konkurranser/stevner mm. |                            |
| Med                                          | d vennlig hilsen<br>ges idrettsforbund                                                                                                    |                            |
| Få h                                         | hjelp med våre produkter og tjenester: https://www.idrettsforbundet.no/br                                                                                                    | ukerveiledning             |

• Umiddelbart etter at søknaden er sendt mottar du en epost fra idrettsforbundet som bekrefter at forespørselen er mottatt.